# 通过CLI在交换机上配置STP设置

## 目标

生成树协议(STP)通过选择性地将链路设置为备用模式来防止环路,从而保护第2层广播域免 受广播风暴的影响。在备用模式下,这些链路会暂时停止传输用户数据。拓扑更改后,链路会 自动重新激活,以便实现数据传输。

当主机之间有备用路由时,会出现网络环路。这些环路使第2层交换机无限地转发网络中的流 量,从而降低网络效率。STP在网络上的终端之间提供唯一路径。这些路径可消除网络环路的 可能性。当存在到主机的冗余链路时,通常会配置STP以防止网络环路。

设备支持以下生成树协议版本:

- 传统STP 在任意两个终端站之间提供单一路径, 避免并消除环路。
- 快速STP(RSTP) 检测网络拓扑以提供更快的生成树收敛。当网络拓扑自然为树结构时,这是最有效的,因此可能会实现更快的收敛。默认情况下,RSTP处于启用状态。
- 多个STP(MSTP)— MSTP基于RSTP。它检测第2层环路,并尝试通过阻止相关端口传输 流量来缓解这些环路。由于环路在每个第2层域上存在,因此当端口被阻塞以消除STP环 路时,可能会出现这种情况。流量将转发到未阻止的端口,并且不会将任何流量转发到已 阻止的端口。这不是带宽的有效使用,因为阻塞端口始终未使用。

MSTP通过启用多个STP实例来解决此问题,以便能够单独检测并缓解每个实例中的环路。这 使一个或多个STP实例的端口被阻塞,而其他STP实例的端口未被阻塞。如果不同的VLAN与 不同的STP实例关联,则它们的流量将根据其关联的MST实例的STP端口状态进行中继。这样 可以提高带宽利用率。

本文旨在向您展示如何通过CLI在交换机上配置STP。

# 适用设备

- Sx300系列
- Sx350 系列
- SG350X 系列
- Sx500系列
- Sx550X 系列

### 软件版本

- 1.4.7.06 Sx300、Sx500
- 2.2.8.04 Sx350、SG350X、Sx550X

#### 配置生成树属性

步骤1.登录交换机控制台。默认用户名和密码为cisco/cisco。如果已配置新的用户名或密码 ,请改为输入凭证。

**注意:**要了解如何通过SSH或Telnet访问SMB交换机CLI,请单击<u>此处</u>。

**注意:**命令可能因交换机的确切型号而异。在本例中,SG350X-48MP交换机通过Telnet访问 。

步骤2.在交换机的特权执行模式下,输入以下命令进入全局配置模式:

SG350X#configure

步骤3.要在交换机上启用STP功能,请输入以下命令:

SG350X(config)#spanning tree

SG350X#configure SG350X(config<mark>#spanning-tree</mark> SG350X(config)#

步骤4.要配置STP协议以在交换机上运行,请输入以下命令:

SG350X(config)#spanning-tree mode [stp |rstp | mst]

选项有:

- stp 传统STP在任意两个终端之间提供单一路径,从而消除和防止网络环路。
- rstp RSTP检测网络拓扑以提供生成树的更快收敛。默认情况下,此选项启用。
- mst MSTP基于RSTP。它检测第2层环路,并尝试通过阻止相关端口传输流量来缓解这些环路。

[SG350X#configure
[SG350X(config)#spanning-tree
[SG350X(config)#spanning-tree mode rstp
SG350X(config)#

**注意:**在本例中,使用rstp。

步骤5.要设置默认路径成本方法,请输入以下命令:

SG350X(config)#spanning-tree pathcost method [long | short]

选项有:

- long 指定端口路径开销的值。范围从1到200000000。
- short 指定端口路径开销的值。范围为1到65535。

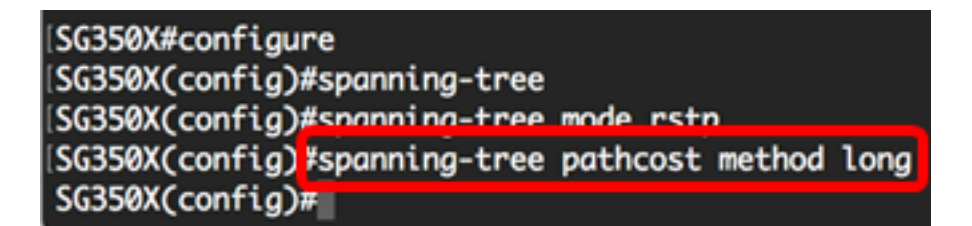

步骤6.要配置交换机STP优先级,以确定选择哪个网桥作为根网桥,请输入以下命令:

SG350X(config)#spanning-tree priority [priority-number]

• priority-number — 指定网桥优先级。范围为0到61440。

[SG350X#configure [SG350X(config)#spanning-tree [SG350X(config)#spanning-tree mode rstp [SG350X(config)#spanning-tree pathcost method long [SG350X(config)#spanning-tree priority 32768 SG350X(config)#

**注意:**在本例中,使用32768。

步骤7.(可选)要配置交换机向其他设备广播Hello消息的频率,请输入以下命令:

SG350X(config)#spanning-tree hello-time [seconds]

• seconds — 指定生成树Hello时间(以秒为单位)。范围为1到10秒。默认值为2秒。

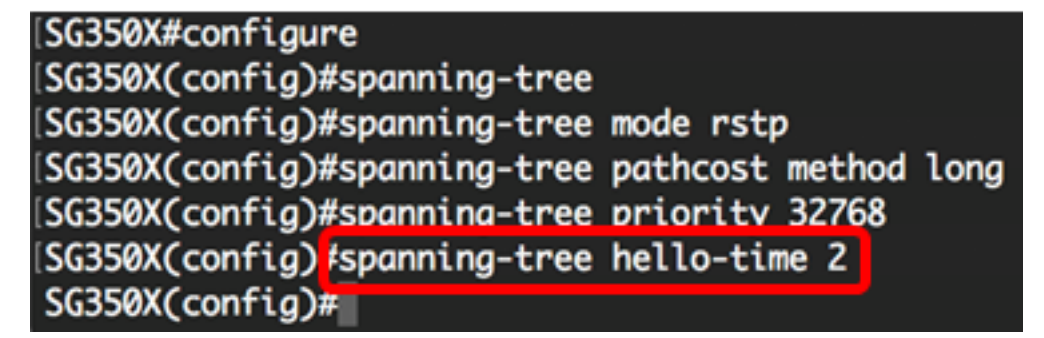

注意:在本例中,使用默认的Hello时间2秒。

步骤8.(可选)要配置STP最大老化时间,请输入以下命令:

SG350X(config)#spanning-tree max-age [seconds]

• seconds — 指定生成树网桥最大老化时间(以秒为单位)。范围为6到40秒。默认值为 20 秒。

[SG350X#configure [SG350X(config)#spanning-tree [SG350X(config)#spanning-tree mode rstp [SG350X(config)#spanning-tree pathcost method long [SG350X(config)#spanning-tree priority 32768 [SG350X(config)#spanning-tree hello-time 2 [SG350X(config)#spanning-tree max-age 20 SG350X(config)#

**注意:**在本例中,使用默认值20秒。

步骤9.(可选)要配置STP网桥转发时间,即端口进入转发状态之前处于侦听和学习状态的时间量,请输入以下命令:

SG350X(config)#spanning-tree forward-time [seconds]

• seconds — 指定生成树转发时间(以秒为单位)。范围为4到30秒。默认值为 15 秒。

| SG350X#configure              |                      |
|-------------------------------|----------------------|
| SG350X(config)#spanning-tree  |                      |
| SG350X(config)#spanning-tree  | mode rstp            |
| SG350X(config)#spanning-tree  | pathcost method long |
| SG350X(config)#spanning-tree  | priority 32768       |
| SG350X(config)#spanning-tree  | hello-time 2         |
| SG350X(config)#spanning-tree  | max-age 20           |
| SG350X(config) #spanning-tree | forward-time 15      |
| SG350X(config)#               |                      |

**注意:**在本例中,使用默认值15秒。

步骤10.(可选)要启用STP环回防护,请输入以下命令:

SG350X(config)#spanning-tree loopback-guard

**注意:**启用此功能将检查根端口或备用根端口是否收到网桥协议数据单元(BPDU)。 在本例中 ,STP环回防护已启用。

SG350X(config)#spanning-tree\_forward-time\_15 SG350X(config)#spanning-tree\_loopback-guard SG350X(config)#

步骤11.输入exit命令返回特权执行模式:

SG350X(config)#exit

| SG350X#configure                                          |      |
|-----------------------------------------------------------|------|
| SG350X(config)#spanning-tree                              |      |
| SG350X(config)#spanning-tree mode rstp                    |      |
| <pre>SG350X(config)#spanning-tree pathcost method 1</pre> | Long |
| SG350X(config)#spanning-tree priority 32768               |      |
| SG350X(config)#spanning-tree hello-time 2                 |      |
| SG350X(config)#spanning-tree max-age 20                   |      |
| <pre>SG350X(config)#spanning-tree forward-time 15</pre>   |      |
| SG350X(config)#spanning-tree loopback-guard               |      |
| SG350X(config #exit                                       |      |
| SG350X#                                                   |      |

步骤12.(可选)要显示交换机上的STP设置,请输入以下命令:

SG350X#show spanning-tree

SG350X(config)#exit SG350 (#show spanning-tree

Spanning tree enabled mode RSTP Default port cost method: long Loopback guard: Enabled

| Root ID   | Priority<br>Address<br>Cost | 32768<br>00:eb:d5:5e:09:40<br>40000<br>cil(0)2 |  |  |  |  |  |  |
|-----------|-----------------------------|------------------------------------------------|--|--|--|--|--|--|
|           | POPT                        | g11/0/2                                        |  |  |  |  |  |  |
|           | Hello Time                  | 2 sec Max Age 20 sec Forward Delay 15 sec      |  |  |  |  |  |  |
| Bridge ID | Priority                    | 32768                                          |  |  |  |  |  |  |
|           | Address                     | 40:a6:e8:e6:f4:d3                              |  |  |  |  |  |  |
|           | Halle Time                  | 2 res May Ass 20 res Fermined Delay 15 res     |  |  |  |  |  |  |
|           | Herro Trme                  | 2 sec Max Age 20 sec Forward Delay 15 sec      |  |  |  |  |  |  |

Number of topology changes 5 last change occurred 00:49:25 ago Times: hold 1, topology change 35, notification 2 hello 2, max age 20, forward delay 15

| I  | Interfaces                                                                                                    | 5         |            |            |       |                                                                  |          |      |        |  |
|----|----------------------------------------------------------------------------------------------------|-----------|------------|------------|-------|------------------------------------------------------------------|----------|------|--------|--|
| [  | Name                                                                                                    | State     | Prio.Nbr   | Cost       | Sts   | Role                                                             | PortFast | Туре |        |  |
| [- |                                                                                                    |           |            |            |       |                                                                  |          |      |        |  |
| [  | gi1/0/1                                                                                                    | enabled   | 128.1      | 20000      | Dscr  | Altn                                                             | No       | P2P  | (RSTP) |  |
|    | gi1/0/2                                                                                                    | enabled   | 128.2      | 20000      | Frw   | Root                                                             | No       | P2P  | (RSTP) |  |
| [  | gi1/0/3                                                                                                    | enabled   | 128.3      | 2000000    | Dsbl  | Dsbl                                                             | No       |      | -      |  |
| [  | gi1/0/4                                                                                                    | enabled   | 128.4      | 20000      | Dscr  | Altn                                                             | No       | P2P  | (RSTP) |  |
| M  | lore: <spo< td=""><td>ace&gt;, Qui</td><td>it: q or C</td><td>TRL+Z, One</td><td>line:</td><td><reti< td=""><td>urn&gt;</td><td></td><td></td><td></td></reti<></td></spo<> | ace>, Qui | it: q or C | TRL+Z, One | line: | <reti< td=""><td>urn&gt;</td><td></td><td></td><td></td></reti<> | urn>     |      |        |  |

步骤13.(可选)在交换机的特权EXEC模式下,输入以下命令将配置的设置保存到启动配置 文件: SG350X#copy running-config startup-config

[SG550XG#copy running-config startup-config
Overwrite file [startup-config].... (T/N)[N] ?

第14步。(可选)出现"Overwrite file [startup-config]....."提示**后,**在键盘上按Y表示"Yes"或 **N表示**"No"。

SG550XG#copy running-config startup-config Overwrite file [startup-config].... (Y/N)[N] ?Y 18-Sep-2017 08:00:45 %COPY-I-FILECPY: Files Copy - source URL running-config destination URL flash://system/configuration/startup-config 18-Sep-2017 08:00:47 %COPY-N-TRAP: The copy operation was completed successfully

SG550XG#

您现在应该已通过CLI成功配置交换机上的STP设置。